#### LIEBHERR-HAUSGERÄTE OCHSENHAUSEN GMBH Information technology

Datum: 06.10.2014

ſ

| Subject: | LIPARTS : Trouble-shooting             | LIEBHERR |
|----------|----------------------------------------|----------|
|          | Internet options for Internet Explorer |          |

# Please open the "Compatibility View settings" (To open the Menu bar press "Alt")

| 🧟 https://interpar | ts.lex-cor   | <b>n.net</b> /interparts-liebherr-hg, | /              |
|--------------------|--------------|---------------------------------------|----------------|
| View Favorites     | Tools        | Help                                  |                |
| ogle 🧧 Change Red  | De           | lete browsing history                 | Ctrl+Shift+Del |
|                    | Inf          | Private Browsing                      | Ctrl+Shift+P   |
|                    | Tr           | acking Protection                     |                |
|                    | Ac           | tiveX Filtering                       |                |
|                    | Fix          | connection problems                   |                |
| echtliche Hinw     | Re           | open last browsing session            |                |
|                    | Ad           | ld site to Start menu                 |                |
|                    | Vie          | ew downloads                          | Ctrl+J         |
|                    | Po           | p-up Blocker                          | +              |
|                    | Sn           | nartScreen Filter                     | +              |
|                    | M            | anage add-ons                         |                |
|                    | <b>√</b> ¢Co | ompatibility View                     |                |
|                    | Co           | mpatibility View settings             |                |

## 2. Add lex-com.net to Compatibility View

| Compatibility View Settings                                                                                                    |
|----------------------------------------------------------------------------------------------------|
| You can add and remove websites to be displayed in Compatibility View.                                                                                                    |
| Add this website:                                                                                                    |
| Websites you've added to Compatibility View:<br>funklogger.com<br>lex-com.net<br>lhgsv087<br>lhgsv906<br>lhgsv927<br>liebherr.com                                                                                                    |
| <ul> <li>Display all websites in Compatibility View</li> <li>Display intranet sites in Compatibility View</li> <li>Download updated compatibility lists from Microsoft</li> <li>Learn more by reading the <u>Internet Explorer privacy statement</u></li> </ul> |

3. Open "Internet options": Tools => Internet options

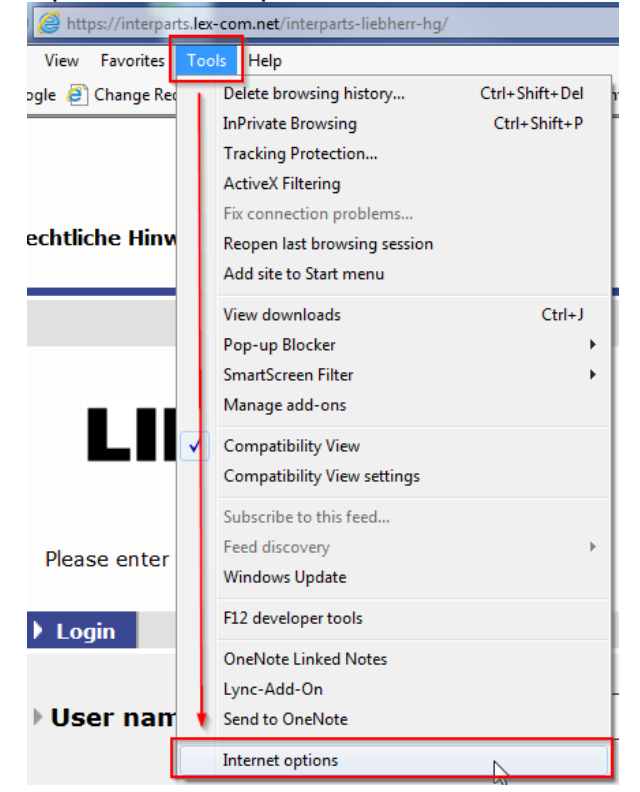

- 4. Open the trusted sites and deactivate "Require server verification (https:) for all sites in this zone". Then add to following sites.
  - http://interparts.lex-com.net/
  - https://interparts.lex-com.net/

| Internet Options ? X                                                                                                    |                                                                                                    |
|----------------------------------------------------------------------------------------------------|----------------------------------------------------------------------------------------------------|
|                                                                                                    |                                                                                                    |
| General Security Privacy Content Connections Programs Advanced                                                                         |                                                                                                    |
|                                                                                                    | Hate seven Entwicklung 🗿 117 designer 🗿 undate seven Test 🗿 undate                                               |
| Select a zone to view or change security settings.                                                                                     |                                                                                                    |
|                                                                                                    | Trusted sites                                                                                                    |
| Internet Local intranet Trusted sites                                                                                                  | You can add and remove websites from this zone. All websites in this zone will use the zone's security settings. |
| Trusted sites Sites                                                                                                    |                                                                                                    |
| This zone contains websites that you<br>trust not to damage your computer or<br>your files.                                            | Add this website to the zone:<br>https://interparts.lex-com.net                                                  |
| Tou nave websites in this zone.                                                                                                    |                                                                                                    |
| Custom<br>Custom settings.<br>- To change the settings, click Custom level.<br>- To use the recommended settings, click Default level. | Websites:<br>http://10.30.181.40<br>http://interparts.lex-com.net<br>http://lingnet<br>http://lingsv074          |
|                                                                                                    | Require server verification (https:) for all sites in this zone                                                  |
| Enable Protected Mode (requires restarting Internet Explorer)                                                                          |                                                                                                    |
|                                                                                                    | Close                                                                                                    |
| Reset all zones to default level                                                                                                    |                                                                                                    |
|                                                                                                    |                                                                                                    |
|                                                                                                    |                                                                                                    |
| OK Cancel Apply                                                                                                    |                                                                                                    |
|                                                                                                    |                                                                                                    |

5. Go to "Custom level..." and deactivate the popup blocker.

| Internet Options ? X                                                                                                    |                                                                                                    |
|----------------------------------------------------------------------------------------------------|----------------------------------------------------------------------------------------------------|
| General Security Privacy Content Connections Programs Advanced                                                                                                    | Security Settings - Trusted Sites Zone                                                                                                    |
| Select a zone to view or change security settings.  Internet Local intranet Trusted sites  Trusted sites  Trusted sites  Trusted sites  Trusted sites  Trusted sites  Trusted sites  Sites  Sites Sites  Sites  Site | Settings<br>Vise Pop-up Blocker<br>Settings<br>Settings<br>Settings<br>Settings<br>Settings<br>Settings<br>Prompt<br>Settings<br>Reset custom settings<br>Reset to: Medium (default)<br>Medium (default)<br>Medium (default)<br>Cancel |

6. Activate "Display mixed content"

| General Security Privacy Content Connections Programs Advanced         Select a zone to view or change security settings.         Internet       Local intranet         Trusted sites         Trusted sites         This zone contains websites that you trust not to damage your computer or your files.         You have websites in this zone.         Security level for this zone         Custom         Custom settings.         To change the settings, click Custom level.         To use the recommended settings, click Default level.         To use the recommended settings, click Default level.         To use the recommended settings, click Default level.         Trustee Mode (requires restarting Internet Explorer) | Internet Options                                                                                                    |                                                                                                    |
|----------------------------------------------------------------------------------------------------|----------------------------------------------------------------------------------------------------|----------------------------------------------------------------------------------------------------|
| Select a zone to view or change security settings.                                                                                                    | General Security Privacy Content Connections Programs Advanced                                                                                                    | Security Settings - Trusted Sites Zone                                                                                                    |
| Custom level Default level Reset all zones to default level OK Cancel OK Apply                                                                                                    | Select a zone to view or change security settings.           Internet         Local intranet         Trusted sites           Internet         Internet         Internet           Internet         Internet         Internet           Internet | Settings   Settings    Settings    Settings    Settings    Settings    Settings    Settings    Settings    Settings    Settings    Settings   Reset custom settings  Reset to:   Medium (default) |

### Now you can test if LIPARTS works. If not, proceed to step 7.

 Uninstall the old version of java with the free software JavaRa. You can download the tool on this site. <u>http://www.chip.de/downloads/JavaRa\_32267668.html</u> Download the Tool

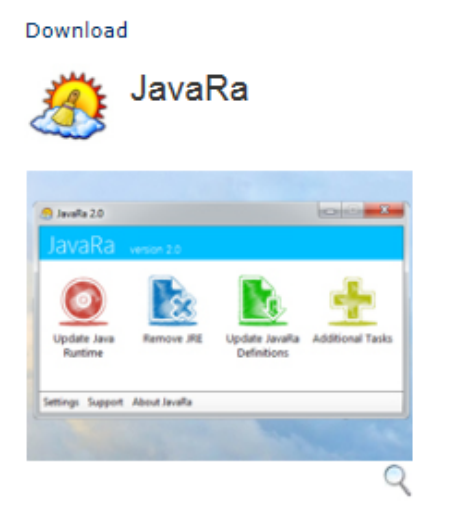

Mit JavaRa gehören alte Java-Versionen auf Ihrem Rechner der Vergangenheit an. Bei Bedarf kann das Tool Java auch bequem entfernen.

Der Download von "JavaRa-2.6.zip" wurde abgeschlossen.

| Zum<br>JavaRa    | Download                                                      |
|------------------|---------------------------------------------------------------|
| JavaRa           |                                                               |
| Version:         | 2.6                                                           |
| Sprache:         | Deutsch                                                       |
| Downloadzahl:    | 122.927                                                       |
| Autor:           | SingularLabs                                                  |
| Betriebssystem:  | Win 2000<br>Win XP<br>Windows Vista<br>Windows 7<br>Windows 8 |
| Dateigröße:      | 155.8 KByte                                                   |
| Softwareart:     | Freeware                                                      |
| Kaufpreis:       | -                                                             |
| Erster Eindruck: | CCCCC                                                         |

JavaRa

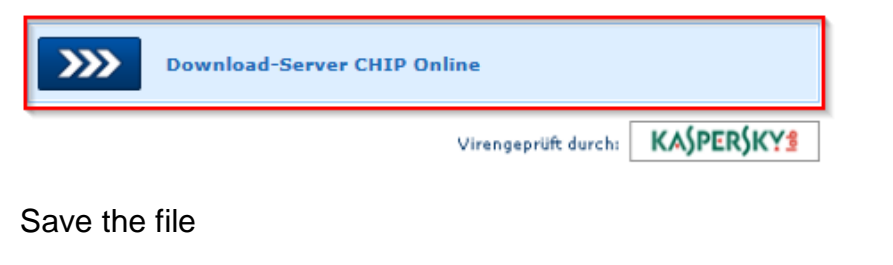

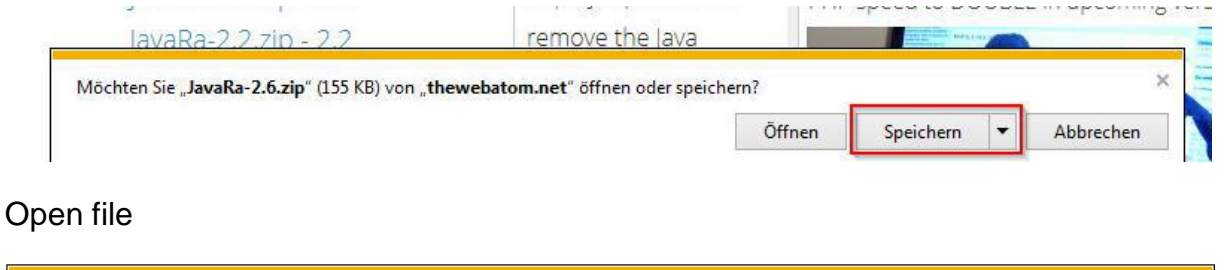

Öffnen 🔻

Ordner öffnen

Downloads anzeigen

| • | 🖞 Downloads anzeigen - Internet Expl    | lorer       |                       |   |
|---|-----------------------------------------|-------------|-----------------------|---|
|   | Downloads anzeigen und na               | chverfolgen | Downloads durchsuchen | ٩ |
|   | Name                                    | Speicherort | Aktionen              |   |
|   | JavaRa-2.6.zip 155 KB<br>dl.cdn.chip.de | Downloads   | Öffnen                | T |

### Extract all files

| tei Bearbeiten Ansici                                                 | ht Extras ?                                                                                        |                                       |
|-----------------------------------------------------------------------|----------------------------------------------------------------------------------------------------|---------------------------------------|
| )rganisieren 👻 🛛 Alle 🛛                                               | Dateien extrahieren                                                                                | i i i i i i i i i i i i i i i i i i i |
| Favoriten                                                             | Name                                                                                               | Тур                                   |
| Downloads                                                             | 🌗 JavaRa-2.6                                                                                       | Dateiordner                           |
|                                                                       |                                                                                                    |                                       |
| ) 🚹 ZIP-komprimierte O                                                | Ordner extrahieren                                                                                 |                                       |
|                                                                       |                                                                                                    |                                       |
|                                                                       |                                                                                                    |                                       |
| Wählen Sie ein Zie                                                    | el aus und klicken Sie auf "Extr                                                                   | ahieren".                             |
| Wählen Sie ein Zie<br>Dateien werden in diese                         | el aus und klicken Sie auf "Extr<br>en Ordner extrahiert:                                          | ahieren".                             |
| Wählen Sie ein Zie<br>Dateien werden in diese<br>C:\Users\Ihgwal0\Dow | el aus und klicken Sie auf "Extr<br>en Ordner extrahiert:<br>vnloads\JavaRa-2.6                    | Durchsuchen                           |
| Wählen Sie ein Zie<br>Dateien werden in diese<br>C:\Users\Ihgwal0\Dow | el aus und klicken Sie auf "Extr<br>en Ordner extrahiert:<br>vnloads\JavaRa-2.6<br>ierung anzeigen | ahieren".<br>Durchsuchen              |
| Wählen Sie ein Zie<br>Dateien werden in diese<br>C:\Users\lhgwal0\Dow | el aus und klicken Sie auf "Extr<br>en Ordner extrahiert:<br>vnloads\JavaRa-2.6<br>ierung anzeigen | ahieren".                             |
| Wählen Sie ein Zie<br>Dateien werden in diese<br>C:\Users\lhgwal0\Dow | el aus und klicken Sie auf "Extr<br>en Ordner extrahiert:<br>vnloads\JavaRa-2.6<br>ierung anzeigen | ahieren".                             |
| Wählen Sie ein Zie<br>Dateien werden in diese<br>C:\Users\lhgwal0\Dow | el aus und klicken Sie auf "Extr<br>en Ordner extrahiert:<br>vnloads\JavaRa-2.6<br>ierung anzeigen | ahieren".                             |
| Wählen Sie ein Zie<br>Dateien werden in diese<br>C:\Users\lhgwal0\Dow | el aus und klicken Sie auf "Extr<br>en Ordner extrahiert:<br>vnloads\JavaRa-2.6<br>ierung anzeigen | ahieren".                             |
| Wählen Sie ein Zie<br>Dateien werden in diese<br>C:\Users\lhgwal0\Dow | el aus und klicken Sie auf "Extr<br>en Ordner extrahiert:<br>vnloads\JavaRa-2.6<br>ierung anzeigen | ahieren".                             |

# Open JavaRa-x.x

| -                        |                                   |                       | ×       |
|--------------------------|-----------------------------------|-----------------------|---------|
| O V V Downloads          | ; • JavaRa-2.6 • • •              | avaRa-2.6 durchsuchen | Q       |
| Datei Bearbeiten Ansicht | Extras ?                          |                       |         |
| Organisieren 🔻 🛛 👸 Öffi  | nen 🛛 In Bibliothek aufnehmen 🔻 ᠉ | III 🔹 🗖               | (?)     |
| 🔆 Favoriten              | Name                              | Änderungsdatum        | Тур     |
| 🚺 Downloads              | 🍌 JavaRa-2.6                      | 06.10.2014 10:35      | Dateior |

## Start JavaRa.exe

|                           |                 |                   |                  | x        |
|---------------------------|-----------------|-------------------|------------------|----------|
| G v JavaRa-2.6            | JavaRa-2.6 🕨    | ✓ JavaRa-2        | .6 durchsuchen   | ٩        |
| Datei Bearbeiten Ansicht  | Extras ?        |                   |                  |          |
| Organisieren 👻 In Bibliot | hek aufnehmen 🔻 | Freigeben für 🔻 🚿 | !≡ ▼ □           | 0        |
| 🔶 Favoriten               | Name            | <u>^</u>          | Änderungsdatum   | Тур      |
| 🚺 Downloads               | Iocalizations   |                   | 06.10.2014 10:35 | Dateion  |
| 🖳 Zuletzt besucht         | 📄 JavaRa.def    |                   | 06.10.2014 10:35 | Export [ |
| 🧮 Desktop                 | 🔏 JavaRa.exe    |                   | 06.10.2014 10:35 | Anwend   |

# Confirm the security warning

| 0 | Möchten Sie zulassen, dass durch das folgende                                                                |
|---|----------------------------------------------------------------------------------------------------|
| r | Möchten Sie zulassen, dass durch das folgende                                                                |
|   | Änderungen an diesem Computer vorgenommen<br>werden?                                                         |
|   | Programmname: JavaRa.exe<br>Herausgeber: <b>Unbekannt</b><br>Dateiursprung: Aus dem Internet heruntergeladen |
|   | Details anzeigen                                                                                             |

## Remove Java Runtime

| lavaRa                                                               |                  |
|----------------------------------------------------------------------|------------------|
|                                                                      |                  |
|                                                                      |                  |
|                                                                      |                  |
| Update Java Runtime Remove Java Runtime Update JavaRa<br>Definitions | Additional Tasks |
| Settings About JavaRa                                                |                  |

Uninstall all Java Runtimes and then go to "Next"

| Alla Ila a la anticia de la anticia de la anticica de la anticica de la | Fr 01.08.20            |
|----------------------------------------------------------------------------------------------------|------------------------|
| JavaRa version 2.6                                                                                                    |                        |
| step 1 - run the uninstaller<br>We recommend that you try running the Java Runtime<br>uninstaller before you continue.                                                                                                    | Environment's built-in |
|                                                                                                    | Run Uninstaller        |
| Java 7 Update 45 (64-bit)<br>Java 7 Update 45<br>Back                                                                                                    | Next                   |
| Settings About JavaRa                                                                                                    |                        |

Click "Perform Removal Routine" and then close JavaRa

| <u>@</u> .     | JavaRa                                                                                                    |                                                                                  |                                                          |   |
|----------------|----------------------------------------------------------------------------------------------------|----------------------------------------------------------------------------------|----------------------------------------------------------|---|
| Já             | aVaRa version 2.6                                                                                                    |                                                                                  |                                                          |   |
| St<br>Ti<br>be | ep 2 - perform re<br>he removal routine will delete file<br>associated with the Java Runtin<br>he program definitions prior to ru | emoval rout<br>es, folder and registry of<br>ne Environment. It is re<br>unning. | ine<br>entries that are known to<br>ecommended you updat | e |
| ŀ              | Perform Removal Routine                                                                                                    |                                                                                  |                                                          |   |
| P              | revious                                                                                                    |                                                                                  | Next                                                     | 5 |
| Sett           | tings About JavaRa                                                                                                    |                                                                                  | DLI DOLL                                                 | Ì |
| Ra.exe         |                                                                                                    | 01.08 2014 13:28                                                                 | Anwendung                                                |   |
| Ra-010         | 082014.log                                                                                                    | 01.08.2014 13:55                                                                 | Textdokument                                             |   |
|                | Removal Routine Complete                                                                                                    |                                                                                  |                                                          | Ì |
|                | Removal routine completed                                                                                                    | successfully. 18 items                                                           | have been deleted.                                       |   |
|                |                                                                                                    |                                                                                  | ок                                                       |   |

#### 8. Install Java

Go to www.java.com and install Java.

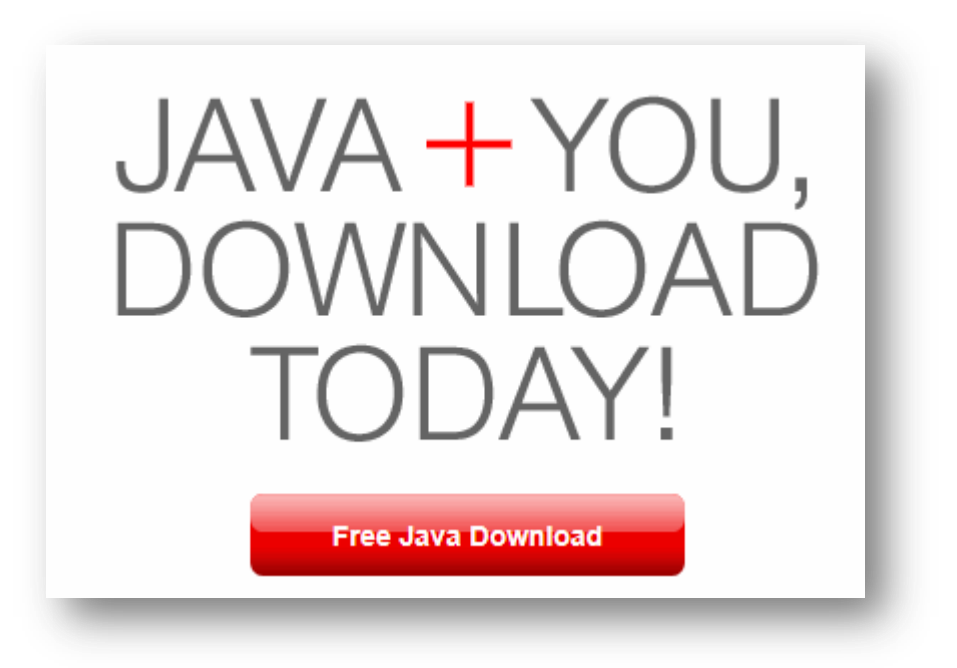

# Download Java for Windows

Recommended Version 7 Update 25 (filesize: 861 KB)

Agree and Start Free Download

By downloading Java you acknowledge that you have read and accepted the terms of the <u>end user</u> <u>license agreement</u>

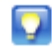

When your Java installation completes, you may need to restart your browser (close all browser windows and re-open) to enable the Java installation.

- » Installation Instructions
- » System Requirements

Not the right operating system? See all Java downloads.